## Connessione con procedura manuale

## COME CONNETTERSI ALLA RETE EDUROAM DA ANDROID

Come già detto, la rete Eduroam è utilizzabile sia da dispositivi mobili che PC, con la possibilità di utilizzarli entrambi contemporaneamente, con le stesse credenziali. Vediamo, innanzitutto, come connettersi alla rete da dispositivo mobile.

1. Sulle Impostazioni del telefono, selezionare la lista delle Reti Wifi

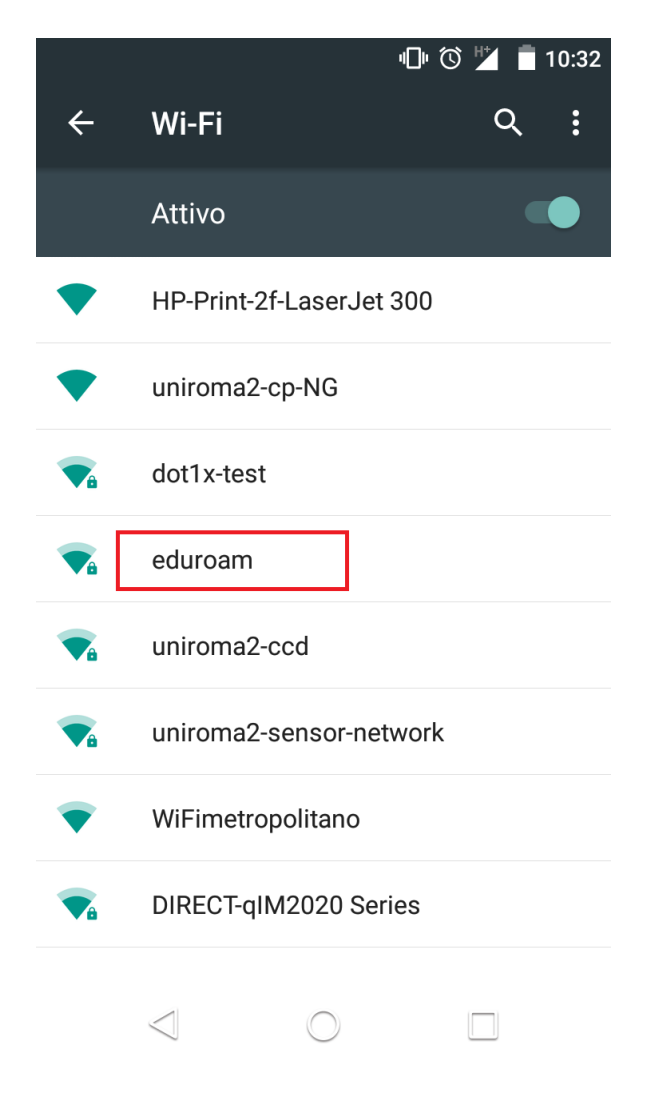

2. Alla voce Metodo EAP, selezionare TTLS

| ? |                               | ∥□⊧ 🛈 🌯 | <b>1</b> 0:32 |    |
|---|-------------------------------|---------|---------------|----|
|   | eduroam<br>Metodo EAP<br>PEAP |         |               |    |
|   | TLS                           |         |               | -  |
| • | PWD                           |         |               |    |
|   | SIM                           |         |               | 18 |
|   | Password                      |         |               |    |
|   | 🗌 Mostra pas                  | sword   |               |    |
|   | _                             | ANNULLA | CONNET        | ТІ |
|   | $\Box$                        | 0       |               |    |

3. Alla voce Autenticazione di fase 2, selezionare PAP

|   |                 | "□" 🛈 🏏 | 🛈 道 🛑 10:32 |       |
|---|-----------------|---------|-------------|-------|
| - | eduroam         |         |             | •     |
|   |                 |         |             |       |
|   | TTLS            |         |             | -     |
|   | Autenticazione  | fase 2  |             |       |
|   | Nessuna         |         |             |       |
|   | PAP             |         |             | •     |
|   | MSCHAP          |         |             | 18    |
|   | MSCHAPV2        |         |             |       |
|   | GTC             |         |             | t III |
|   | 1 45599014      |         |             |       |
|   |                 |         |             | - 8   |
|   | Mostra pass     | sword   |             | 1     |
|   |                 | ANNULLA | CONNET      | ті    |
|   |                 |         |             |       |
|   | $\triangleleft$ | 0       |             |       |

4. Nei campi *Identità* e *Identità anonima*, inserire numero matricola@uniroma2.it ( es. 012345678@uniroma2.it) e nel campo *password*, quella utilizzata nel sistema Delphi.

| <b>• •</b> ?                     |                | ∎ 🛈 🖌  | 10 | ):33 |
|----------------------------------|----------------|--------|----|------|
| eduroam                          |                |        |    | •    |
| Autenticazione<br>PAP            | fase 2         |        | ▼  |      |
| Certificato CA<br>(non specifica | ati)           |        | •  | l    |
| Identità                         |                |        |    |      |
| matricola@u                      | iniroma2.      | it     |    |      |
| matricola@u                      | a<br>Iniroma2. | it     |    | H    |
| Password                         |                |        |    | l    |
| ••••••                           |                |        |    |      |
| Mostra pass                      | word           |        |    | l    |
| Opzioni ava                      | nzate          |        |    |      |
| -                                | ANNULLA        | CONNET | Т  |      |
| $\triangleleft$                  | 0              |        |    |      |

## **COME CONNETTERSI AD EDUROAM DA IPHONE**

Per utilizzare la rete Eduroam da Iphone è sufficiente selezionare la rete nella lista delle reti Wifi ed apparirà una schermata nella quale inserire la stessa dicitura utilizzata per android:

Nome utente: matricola@uniroma2.it (es. 012345678@uniroma2.it) Password: password utilizzata sul Delphi